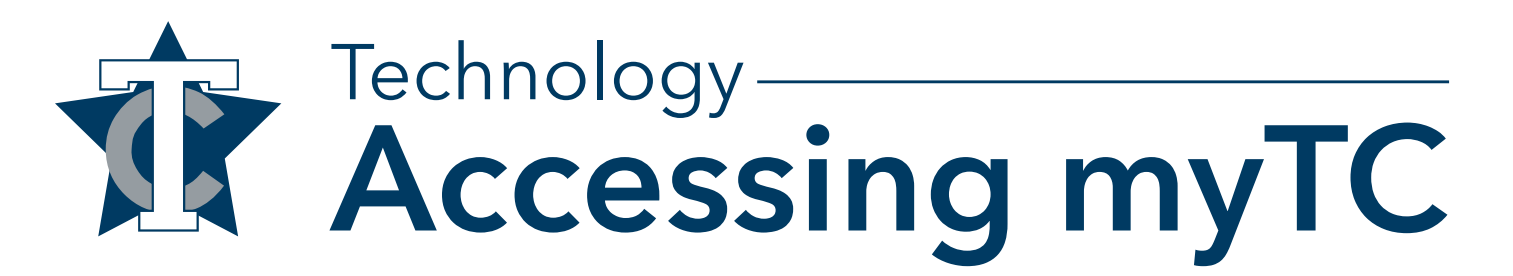

How to Log-in and Find Your Courses -

1. Go to the Texarkana College website at TexarkanaCollege.edu and click on the Current Students link.

| TEXARKANA<br>COLLEGE                                                                       | Current Students Alumr                                                                                                    | ni & Friends Faculty & Staff | Current Events News 0 | Contact Us Q Search |
|--------------------------------------------------------------------------------------------|----------------------------------------------------------------------------------------------------|------------------------------|-----------------------|---------------------|
| Academics 🗸                                                                                | Admissions & Aid 🗸                                                                                                    | Student Life 🗸               | Community & Business  | ✓ About ✓           |
| 2. Scroll until you see Digital Tools an                                                   | d click on myTC F                                                                                                    | Portal.                      |                       |                     |
|                                                                                            | Marine Marine Mari<br>Marine Marine Marine Marine Marine Marine Marine Marine Marine Marine Marine Marine Marine Marine Marine Marine Marine Marine Marine Marine Marine Marine Marine Marine Marine Marine Marine Marine Marine Marine Marine Marine Marine Mari | Vektore to berefe Paral      | TC Email              |                     |
| 3. Log in with your TC username and<br>TEXARKANA<br>COLLEGE<br>Home Admissions Campus Life | password.                                                                                                    | Usernan                      | e Password            | Login Q             |
| You are here: Home > Home<br>myTC Portal<br>Home                                           |                                                                                                    |                              |                       | ٠                   |
| 4. Once you are logged in, click on th                                                     | e STUDENT tab.                                                                                                    |                              |                       |                     |
| Home Admissions Student Course Evaluations Job Board Employee Alc                          | umni Achieving the Dream                                                                                                    |                              |                       | ۹ 🎒                 |
| You are here: Hame > Home myTC Portal Home                                                 |                                                                                                    |                              |                       | ¢e                  |

5. Your classes for the current semester will appear here. It may take time after registering for classes to appear in myTC. Continue to check regularly. If classes begin and your courses are not appearing, please contact the Service Desk at <u>support.texarkanacollege.edu</u>